## QUICK START GUIDE - AERO N100

## Connect to the Room System HDMI To show BYOD content on the dispay(s): Connect the provided HDMI cable to your device To access the room's camera and microphone for video conferencing: USB-A Connect the provided USB-A cable to your device To access the room's speakers to play audio: Crestron (HD Audio Driver for Display Audio) Select Crestron as the system audio output on your device -50 Audio will play Push to turn the from the last system off Co-Pilot Room University of Colorado Boulder selected source. 8:32 AM Select WP-1 to indicated by the Display Right Share Display Left Display Center Share Audio Follow display the in-room highlighted music PC note WP-1 WP-1 WP-1 Select Via Connect When a device is WP-2 WP-2 WP-2 Pro to connect your connected to the device wirelessly provided HDMI cable, WP-2 will Shows the current automatically be )) Via Connect Pro Via Connect Pro Via Connect Pro state of the in-room selected on the display touch panel Show Video Press to change Volume control + Up D Mu the state for the selected CRESTRON source Volume control for all microphones The WP-2 source selection will display the document camera unless a device is connected to the BYOD HDMI cable Press 1 for BYOD or 4 for the Document Camera on the device shown below in order to switch back and forth while a device is connected - SETUP -PWR -AUTO-

This device is located under the lectern on the left side, near the lectern height adjustment buttons

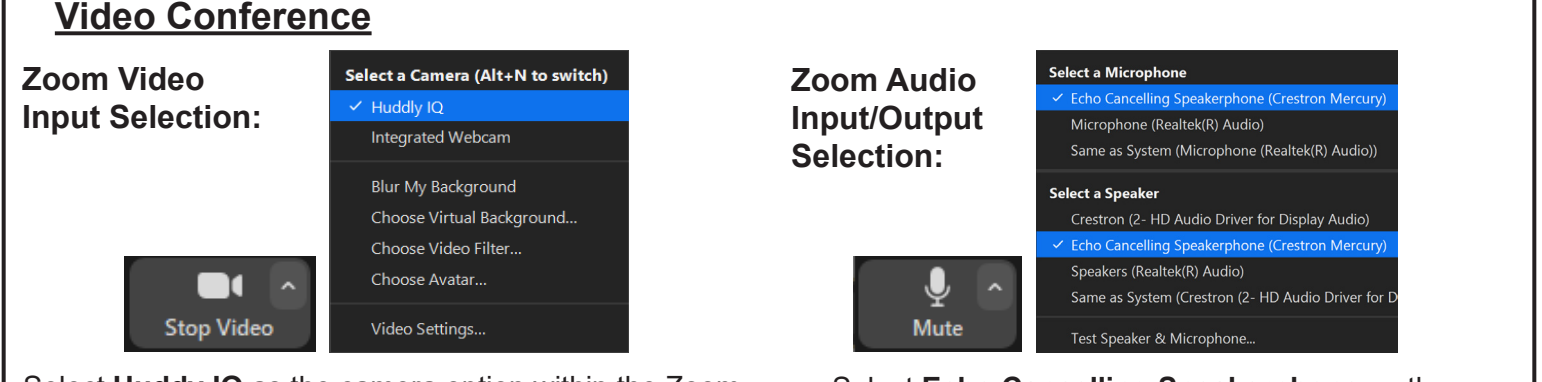

Select **Huddy IQ** as the camera option within the Zoom meeting.

CRESTRON

Select **Echo Cancelling Speakerphone** as the microphone and speaker option within the Zoom meeting.

HD-MD4X1-4KZ-E